## How to Prompt a Background Check on VIRTUS

Once logged into VIRTUS:

- 1. From the Administration tab
- 2. Select "User Search", under the System Administration section on the left-hand side of the webpage.
- 3. Type in the last name or first name of the individual (less detail gives better results). Make sure to click on the box that says "Show Inactive Users".
- 4. Click on the last name of the user.
- 5. Make sure their email address is correct.
- 6. Click on the green tab on top that says "Background Check"
- Click on "Force Background Check Prompt" this will send an email to the user with a link to access S2Verify to complete the background check information. Once completed you will receive an email that it is ready to be run. <u>MAKE SURE TO EMAIL USER TO LET</u> <u>THEM KNOW THAT YOU ARE SENDING THIS TO THEM SO THEY DO NOT THINK IT IS</u> <u>SPAM</u>.

| Administration Dic                                                                                                |                                         |                                                                                                    |                |              |                 |          |          |         |  |
|----------------------------------------------------------------------------------------------------|-----------------------------------------|----------------------------------------------------------------------------------------------------|----------------|--------------|-----------------|----------|----------|---------|--|
| System Administration<br>New User Signups<br>Preregistered Users<br>Users<br>User Search<br>Alias Search<br>Roles | Hamann, M<br>General Co<br>Backgrou     | Hamann, Mary<br>General Contact Info Background Check Required Documents Training Summary<br>Background Screening |                |              |                 |          |          |         |  |
| Profiles<br>Locations<br>Groups<br>Communication Center                                                           | Date                                    | Type & Provider                                                                                                   | Name Submitted | Run By       | Report Location | Comments | Complete | Edit    |  |
|                                                                                                    | 09/27/2016                              | Employee/Volunteer Screening<br>S2Verify - Manual                                                                 |                | M.Hamann     |                 |          | Yes      | é       |  |
| System Setup                                                                                                    | 09/28/2011                              | National Criminal Background Check                                                                                | Mary Hamann    | Peter Martin |                 |          | Yes      | <b></b> |  |
| Training Administration<br>Training Bulletins<br>Online Training Modules<br>Live Training                         | Record a background check for this user |                                                                                                    |                |              |                 |          |          |         |  |
| Reports                                                                                                    | Force Background Check Prompt           |                                                                                                    |                |              |                 |          |          |         |  |

\*Clergy background checks are run and recorded by the Diocese of Winona-Rochester Pastoral Center.